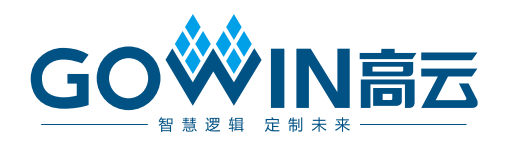

# Gowin PCI to Ethernet IP **用户指南**

IPUG754-1.0, 10/15/2020

#### 版权所有© 2020 广东高云半导体科技股份有限公司

未经本公司书面许可,任何单位和个人都不得擅自摘抄、复制、翻译本文档内容的部分或全部,并不得以任何形式传播。

#### 免责声明

本文档并未授予任何知识产权的许可,并未以明示或暗示,或以禁止发言或其它方式授予任 何知识产权许可。除高云半导体在其产品的销售条款和条件中声明的责任之外,高云半导体 概不承担任何法律或非法律责任。高云半导体对高云半导体产品的销售和/或使用不作任何 明示或暗示的担保,包括对产品的特定用途适用性、适销性或对任何专利权、版权或其它知 识产权的侵权责任等,均不作担保。高云半导体对文档中包含的文字、图片及其它内容的准 确性和完整性不承担任何法律或非法律责任,高云半导体保留修改文档中任何内容的权利, 恕不另行通知。高云半导体不承诺对这些文档进行适时的更新。

## 版本信息

| 日期         | 版本  | 说明    |
|------------|-----|-------|
| 2020/10/15 | 1.0 | 初始版本。 |

# 目录

| 目                | 求…                                                              |                                                                                                    |   |
|------------------|-----------------------------------------------------------------|----------------------------------------------------------------------------------------------------|---|
| 图                | 目录                                                              | i                                                                                                    |   |
| 表                | 目录                                                              | ii                                                                                                    | l |
| 1                | 关于                                                              | 本手册1                                                                                                    |   |
|                  | 1.1                                                             | 目的1                                                                                                    |   |
|                  | 1.2                                                             | 相关文档1                                                                                                    |   |
|                  | 1.3                                                             | 术语、缩略语 1                                                                                                    |   |
|                  | 1.4                                                             | 技术支持与反馈2                                                                                                    |   |
| 2                | 概述                                                              |                                                                                                    |   |
|                  | 2.1                                                             | 主要功能                                                                                                    |   |
|                  | 2.2                                                             | 工作频率                                                                                                    |   |
|                  | 2.3                                                             | 资源利用                                                                                                    |   |
| -                | TL AN                                                           |                                                                                                    |   |
| 3                | 切胞                                                              | 猫坯5                                                                                                    | ) |
| 3                | <b></b> り胞<br>3.1                                               | <b>猫还5</b><br>系统框图                                                                                                    |   |
| 3                | 功配<br>3.1<br>3.2                                                | <b>抽还5</b><br>系统框图                                                                                                    |   |
| 3                | 功能<br>3.1<br>3.2<br>3.3                                         | <b>抽还</b>                                                                                                    |   |
| 3                | 功配<br>3.1<br>3.2<br>3.3<br>3.4                                  | <b>抽还</b>                                                                                                    |   |
| 3                | 功能<br>3.1<br>3.2<br>3.3<br>3.4<br>接口                            | <b>抽还</b>                                                                                                    |   |
| 3                | 功能<br>3.1<br>3.2<br>3.3<br>3.4<br>接口<br>4.1                     | <ul> <li>描还</li></ul>                                                                                                    |   |
| 3                | 功能<br>3.1<br>3.2<br>3.3<br>3.4<br>接口<br>4.1<br>4.2              | <ul> <li>描还</li></ul>                                                                                                    |   |
| 3<br>4<br>5      | JIE<br>3.1<br>3.2<br>3.3<br>3.4<br>4.1<br>4.2<br>界              | <ul> <li>描还</li></ul>                                                                                                    |   |
| 3<br>4<br>5<br>6 | JU 3.1<br>3.2<br>3.3<br>3.4<br>4.1<br>4.2<br>面件                 | <ul> <li><b>抽还</b></li> <li>系统框图</li> <li>功能框图说明</li> <li>寄存器信息</li> <li>寄存器信息</li> <li>存</li> <li>操作步骤</li> <li>7</li> <li><b>列表</b></li> <li>9</li> <li>PIN 引脚图</li> <li>9</li> <li>引脚说明</li> <li>10</li> <li>配置</li> <li>14</li> <li>交付</li> <li>17</li> </ul> |   |
| 3<br>4<br>5<br>6 | JIE 3.1<br>3.2<br>3.3<br>3.4<br>4.1<br>4.2<br>五件<br>6.1         | <ul> <li>猫还</li></ul>                                                                                                    |   |
| 3<br>4<br>5<br>6 | 功<br>3.1<br>3.2<br>3.3<br>3.4<br>4.1<br>4.2<br>面件<br>6.1<br>6.2 | 猫还       5         系统框图       5         功能框图说明       5         寄存器信息       6         操作步骤       6         列表       9         列表       9         이成明       10         配置       14         交付       17         文档       17         设计源代码       17                   |   |

IPUG754-1.0

目录

# 图目录

| 图 3-1 PCI to Ethernet 系统框图      | 5  |
|---------------------------------|----|
| 图 3-2 PCI to Ethernet 功能框图      | 6  |
| 图 4-1 PCI to Ethernet 引脚图       | 9  |
| 图 5-1 打开 IP Core Generator      | 14 |
| 图 5-2 打开 PCI to Ethernet IP 核   | 15 |
| 图 5-3 PCI to Ethernet IP 核接口示意图 | 15 |
| 图 5-4 Help 文档                   | 16 |
| 图 5-5 基本信息配置界面                  | 16 |

## 表目录

| 表 1-1 术语释义                        | 1  |
|-----------------------------------|----|
| 表 2-1 Gowin PCI to Ethernet IP 概述 | 3  |
| 表 2-2 资源使用情况                      | 4  |
| 表 3-1 寄存器信息                       | 6  |
| 表 4-1 引脚说明                        | 10 |
| 表 6-1 文档列表                        | 17 |
| 表 6-2 PCI to Ethernet 设计源代码列表     | 17 |

# **1** 关于本手册

## 1.1 目的

Gowin PCI to Ethernet IP 主要内容包括特征简介、功能描述、接口列表 以及参数配置,旨在帮助用户快速了解 Gowin PCI to Ethernet IP 的产品特 性及使用方法。

## 1.2 相关文档

通过登录高云半导体网站 <u>www.gowinsemi.com.cn</u>可以下载、查看以下相关文档:

- <u>DS100</u>, GW1N 系列 FPGA 产品数据手册
- <u>DS102</u>, GW2A 系列 FPGA 产品数据手册
- <u>DS117</u>, GW1NR 系列 FPGA 产品数据手册
- <u>DS226</u>, GW2AR 系列 FPGA 产品数据手册
- <u>DS821</u>, GW1NS 系列 FPGA 产品数据手册
- <u>DS841</u>, GW1NZ 系列 FPGA 产品数据手册
- <u>DS861</u>, GW1NSR 系列 FPGA 产品数据手册
- <u>DS871</u>, GW1NSE 系列安全 FPGA 产品数据手册
- <u>DS881</u>, GW1NSER 系列安全 FPGA 产品数据手册
- <u>DS891</u>, GW1NRF 系列蓝牙 FPGA 产品数据手册
- <u>DS961</u>, GW2ANR 系列 FPGA 产品数据手册
- <u>DS971</u>, GW2AN 系列 FPGA 产品数据手册
- <u>SUG100</u>, Gowin 云源软件用户指南

## 1.3 术语、缩略语

表 1-1 中列出了本手册中出现的相关术语、缩略语及相关释义。

#### 表 1-1 术语释义

| 术语、缩略语 | 全称                    | 含义   |
|--------|-----------------------|------|
| IP     | Intellectual Property | 知识产权 |

| 术语、缩略语   | 全称                                | 含义       |
|----------|-----------------------------------|----------|
| LUT      | Look-up Table                     | 查找表      |
| PCI      | Peripheral Component Interconnect | 外设器件互连标准 |
| Ethernet | Ethernet                          | 以太网      |

## 1.4 技术支持与反馈

高云半导体提供全方位技术支持,在使用过程中如有任何疑问或建议,可直接与公司联系:

网站: <u>www.gowinsemi.com.cn</u>

E-mail: <u>support@gowinsemi.com</u>

Tel: +86 755 8262 0391

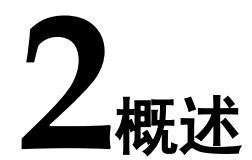

Gowin PCI to Ethernet IP使得用户可以通过PCI总线来对Gowin Triple Speed Ethernet IP进行配置,实现了Gowin PCI Target IP和Gowin Triple Speed Ethernet IP之间的通信。

表 2-1 Gowin PCI to Ethernet IP 概述

| Gowin PCI to Ethernet IP |                                                            |  |  |
|--------------------------|------------------------------------------------------------|--|--|
| 支持设备                     | All devices(其中不包含<br>GW1N-1/GW1N-1S/GW1NZ-1 等 1K 资源<br>器件) |  |  |
| 逻辑资源                     | 见表 2-2                                                     |  |  |
| 交付文件                     |                                                            |  |  |
| 设计文件                     | Verilog (加密)                                               |  |  |
| 参考设计                     | Verilog                                                    |  |  |
| 测试平台                     | Verilog                                                    |  |  |
| 测试设计流程                   |                                                            |  |  |
| 综合软件                     | GowinSynthesis                                             |  |  |
| 应用软件                     | Gowin Software                                             |  |  |

## 2.1 主要功能

Gowin PCI to Ethernet IP 主要功能是支持一个 PCI 设备与一个 Ethernet 设备进行通信, Ethernet 器件作为后端设备, 挂载在 PCI 的一个基区上。

## 2.2 工作频率

Gowin PCI Target IP 工作时钟频率为 33MHz, Gowin Triple Speed Ethernet Controller IP 工作时钟频率为 125MHz,所以两个 IP 工作时钟为异步时钟,PCI to Ethernet IP 会进行跨时钟域的处理。

## 2.3 资源利用

Gowin PCI to Ethernet IP 采用 Verilog 语言来进行设计,表 2-2 给出了 基于 GW2A55 器件的资源利用概述,关于其它器件的资源利用请参阅相关 的后期发布信息。

### 表 2-2 资源使用情况

| LUTs | REGs | Block Rams | Device Series | Speed Level |
|------|------|------------|---------------|-------------|
| 921  | 668  | 4          | GW2A-55       | -8          |

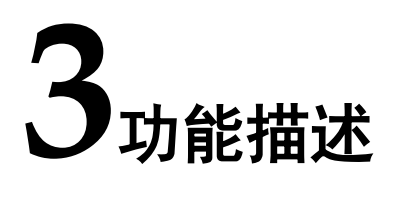

## 3.1 系统框图

如图 3-1 所示, PCI to Ethernet 介于 PCI Target 的 Local 端接口与 Ethernet 前端接口之间,实现 PCI 到 Ethernet 的接口转换,进而实现通信。

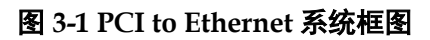

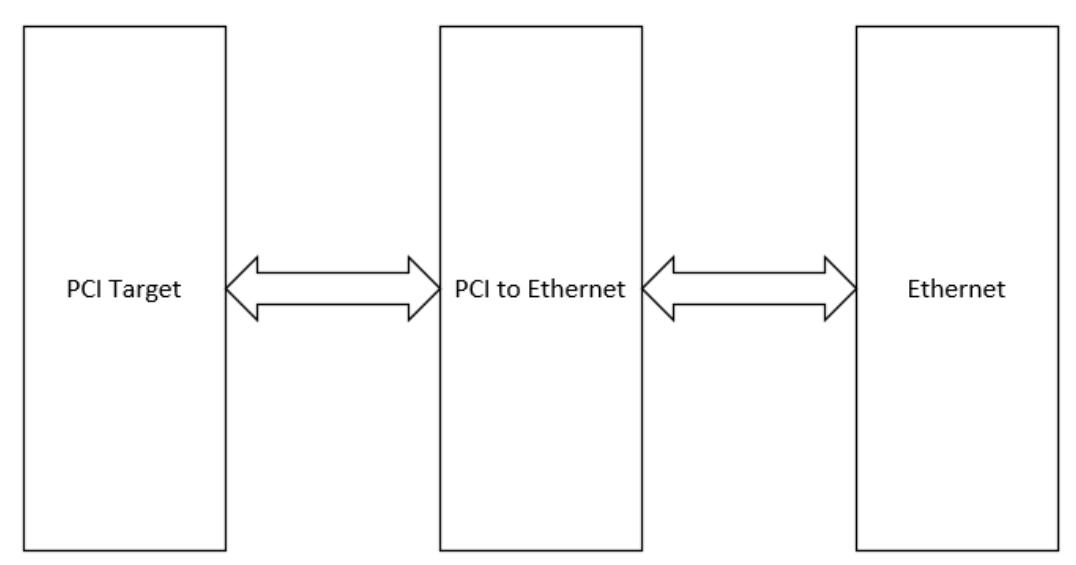

## 3.2 功能框图说明

Gowin PCI to Ethernet IP 由五个模块构成,如图 3-2 所示:

- 发送缓存模块功能为缓存由 PCI 发送的数据;发送缓存的可以容纳一个 最大长度的以太网帧,即可容纳一个长度为 1518 字节的以太网帧;
- 发送接口转换模块功能为将 PCI 数据格式,转换为 Ethernet IP 的 Tx MAC 接口所需要的数据格式,并生成相关 Tx MAC 接口的控制信号;
- 接收缓存模块功能为缓存由 Ethernet 发送的数据;接收缓存可以容纳一个最大长度的以太网帧,即可容纳一个长度为 1518 字节的以太网帧;
- 接收接口转换模块功能为将 Ethernet IP 的 Rx MAC 接口的数据格式,转 换为 PCI 所需的数据格式,并生成相关 PCI Local 接口的控制信号;

● MIIM 接口转换模块功能实现 PCI Local 接口和 Ethernet IP 的 MIIM 接口 的相互转换,由于数据量较小,所以不需要缓存。

图 3-2 PCI to Ethernet 功能框图

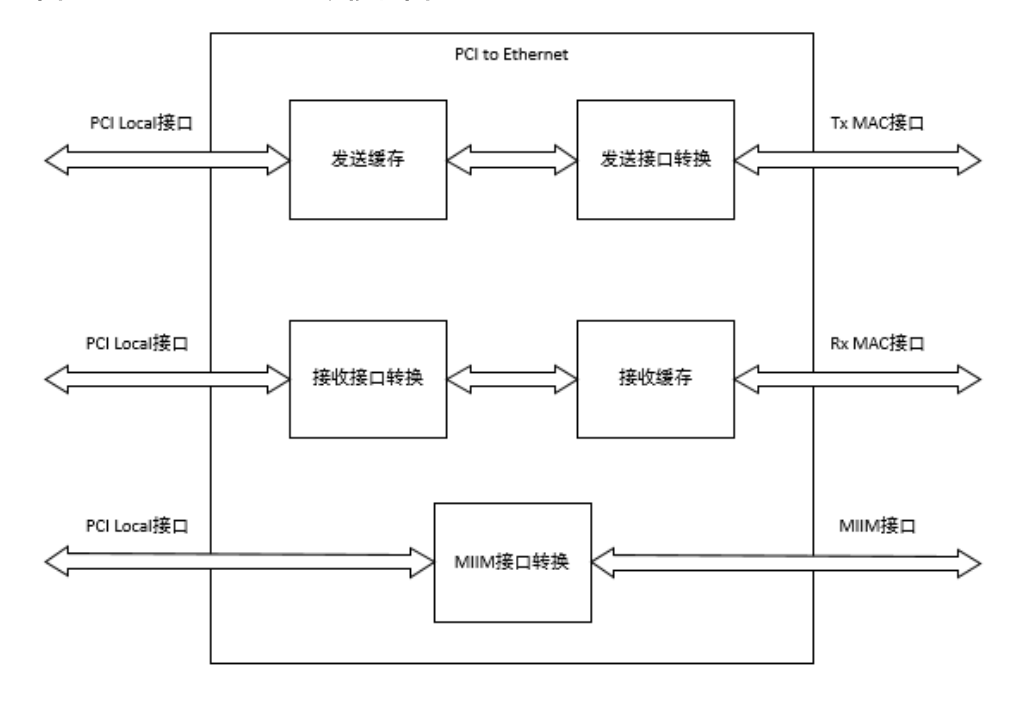

## 3.3 寄存器信息

如表 3-1 所示,为 PCI to Ethernet 的寄存器组。由于寄存器的最大地址为 0x1014,所以 PCI Target IP 的基地址寄存器至少要设置为 128KB。如表 所示,为各个寄存器地址映射的描述

表 3-1 寄存器信息

| 偏移/范围         | 寄存器名称           | 访问限制 | 功能描述                                                                                                    |
|---------------|-----------------|------|----------------------------------------------------------------------------------------------------|
| 0x0000-0x0fff | MIIM Configure  | 无    | MIIM 配置寄存器。<br>访问该寄存器时,tg_addr<br>的部分地址,会映射为以太<br>网 MIIM 接口中的 phyad<br>和 regad,方式如下:<br>11:7 => phyad (默认 0x0)<br>6:2 => regad (默认 0x0)<br>向该段地址发起读写数据<br>请求时,数据映射方式如<br>下:<br>如果是写传输,PCI 发送的<br>数据会映射在 MIIM 接口中<br>的 miim_wrdata[15:0];<br>如果是读传输,PCI 会读取<br>MIIM 接口中的<br>miim_rddata[15:0]上的数<br>据。 |
| 0x1000        | Speed Configure | 只写   | 以太网速率及双工配置寄<br>存器。通过写入数据,可以<br>配置以太网的工作速率                                                                                                    |

| 偏移/范围  | 寄存器名称           | 访问限制 | 功能描述                                                 |
|--------|-----------------|------|------------------------------------------------------|
|        |                 |      | (10M/100M/1000M)和                                    |
|        |                 |      | 双工模式(半双工或全双                                          |
|        |                 |      | 工)。                                                  |
|        |                 |      | 0 => speedis1000(默认                                  |
|        |                 |      | 0x0)                                                 |
|        |                 |      | 1 => speedis10(默认                                    |
|        |                 |      | 0x0)                                                 |
|        |                 |      | 上述两位[1:0],有以下几种                                      |
|        |                 |      | 组合情况:                                                |
|        |                 |      | 00 =>100M                                            |
|        |                 |      | 01 = >1000 M                                         |
|        |                 |      | 2 => duplex_status                                   |
|        |                 |      | 该位为0时表示全双丁.                                          |
|        |                 |      | 为1时表示半双工。                                            |
| 0x1004 | Tx Frame Length | 无    | 发送帧长度寄存器。                                            |
|        | 5               | 70   | 在 PCI 向以太网发送数据                                       |
|        |                 |      | 之前,要先向该寄存器写入                                         |
|        |                 |      | 将要发送的以太网帧的总                                          |
|        |                 |      | 字节数,之后可以向发送缓                                         |
|        |                 |      | 存寄存器中发送以太网数                                          |
|        |                 |      | 据。                                                   |
| 0x1008 | Tx State        | 只读   | 发送状态寄存器。                                             |
|        |                 |      | 通过读取该寄存器中的数                                          |
|        |                 |      | 据,可以得知以太网数据的                                         |
|        |                 |      | 发送情况。                                                |
|        |                 |      | 读数据为0时表示以太网                                          |
|        |                 |      | 数据未发送完成                                              |
|        |                 |      | 读数据为1时表示以太网                                          |
|        |                 |      | 数据已发送完成                                              |
| 0x100c | Tx Data         | 只写   | 发送数据寄存器。                                             |
|        |                 |      | 当 PCI 向该寄存器发送数                                       |
|        |                 |      | 据时,数据会进入发送缓存                                         |
|        |                 |      | 模块,等到一帧数据全部发                                         |
|        |                 |      | 送完成,会生成 Tx MAC                                       |
|        |                 |      | 接口时序,完成数据的传                                          |
| 0.4040 | Du Franci d'    |      | 揃。                                                   |
| 0x1010 | Rx Frame Length | 只读   | 接收帧长度寄存器。                                            |
|        |                 |      | PCI 往接收以太网数据之                                        |
|        |                 |      | <b>削</b> , 需要 医 取 方 的 不 的 的 的 的 的 的 的                |
|        |                 |      | <u> </u>                                             |
|        |                 |      | 步行中的以太网顿的子节<br>新 胡提志取到的新提 可                          |
|        |                 |      | 致, സ / / / / / / / / / / / / / / / / / /             |
|        |                 |      | 以伏止 FUI 而安进仃 採<br>佐 的 か 粉                            |
| 0x1014 | Ry Data         | 口法   | 1F 时 (八) 奴。<br>按 齿 粉 垠 安 方 명                         |
| 081014 | IN Dala         | 只误   | 按 收 叙 掂 句 仔 奋。<br>当 <b>□</b> C I □ 法 齿 些 → 上 占 止     |
|        |                 |      | コ <b>Гし</b> 以 以 的 ル 氏 切 円 氏<br>安 友 界 时 伊 可 可 法 面 拉 b |
|        |                 |      | 可行 前时, 使 可 以 误 収 按 收<br>婬 左 由 的 以 大 网 粉 捉            |
|        |                 |      | 次行了III以入[m]双顶。                                       |

## 3.4 操作步骤

用户首先要确定 Ethernet 是挂载在 PCI 的哪一基区,需要注意的是, PCI Target 的 tg\_bar\_hit 信号可以是 1 至 6 位宽,而 PCI to Ethernet 的 tg\_bar\_hit 信号是 1 位宽,所以使用时需要将 PCI Target 的 tg\_bar\_hit 中的 某一位连接在 PCI to Ethernet 的 tg\_bar\_hit 上,这样可以满足 PCI Target 对不同基区的操作。

Gowin PCI to Ethernet IP 实际操作流程如下所述:

- 1. 配置 Speed Configure,确定以太网的工作速率与双工模式;
- 2. 配置 MIIM Configure,确定 PHY 芯片的属性与工作模式;
- 3. 发送接收数据。
  - 如果要发送数据,要先向 Tx Frame Length 寄存器中写入一个以太 网帧的长度(以字节为单位),接着可以向 Tx Data 中发送数据。
  - 如果要接收数据,要先从 **Rx** Frame Length 寄存器中读取一个以太 网帧的长度(以字节为单位),接着可以从 **Rx** Data 中读取数据。

关于 Gowin PCI Target IP 与 Gowin Triple Speed Ethernet IP 的使用指 南、相关时序等信息,可参考 IPUG904, Gowin PCI Target IP 用户指南和 IPUG538, Gowin Triple Speed Ethernet IP 用户指南。

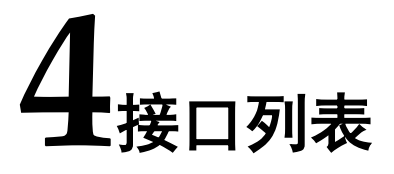

## 4.1 PIN 引脚图

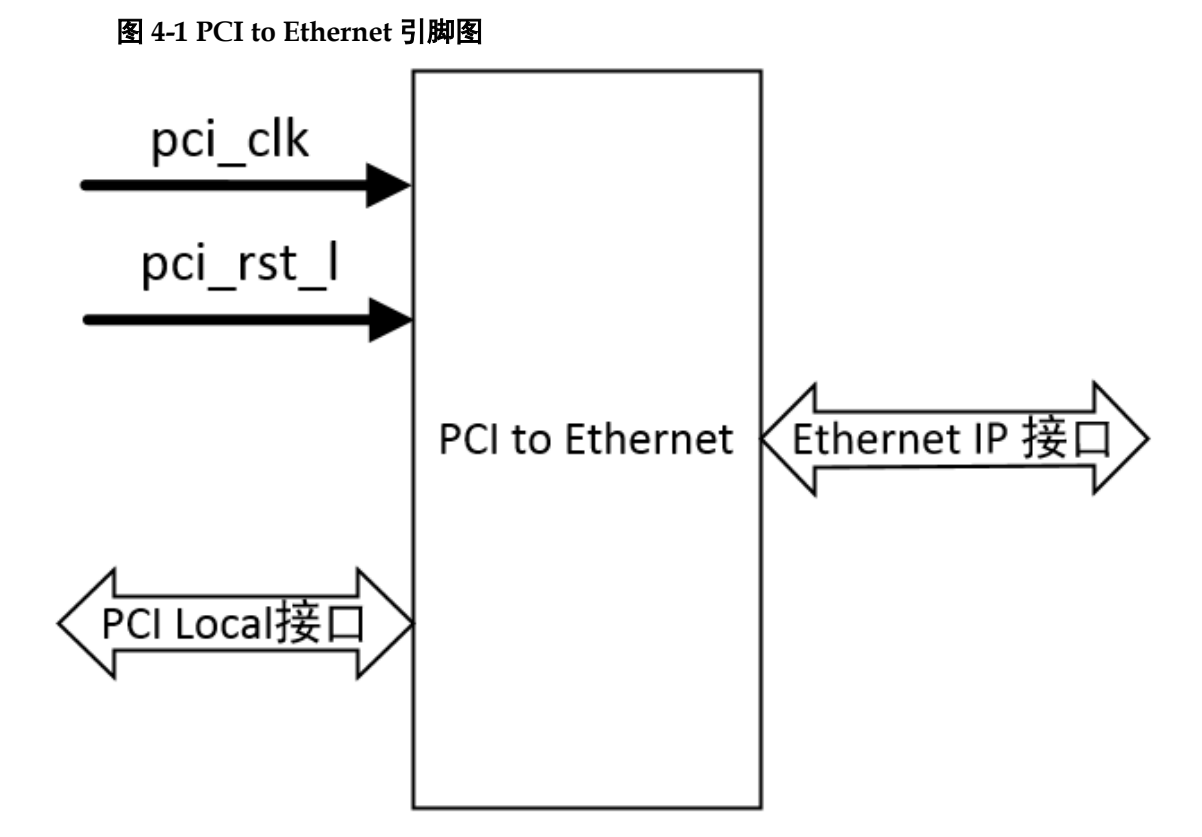

## 4.2 引脚说明

表 4-1 引脚说明

| 引脚                | 方向           | 描述                                                                                                    | 备注                 |
|-------------------|--------------|----------------------------------------------------------------------------------------------------|--------------------|
| 时钟和复位             | 所有信号方向皆以 PCI |                                                                                                    |                    |
| pci_clk           | 输入           | PCI 输入时钟。                                                                                                    | to Ethernet IP 为参考 |
| pci_reset_l       | 输入           | 异步复位信号,低电平有<br>效。                                                                                            | 尽。                 |
| gtx_clk           | 输入           | 125M 时钟输入,当<br>Ethernet IP 使用 RGMII 或<br>GMII 接口时,需输入<br>125MHz 时钟。                                          |                    |
| PCI Local 接口      |              |                                                                                                    |                    |
| tg_addr[31:0]     | 输入           | PCI Target 的地址信号。                                                                                            |                    |
| tg_data_out[31:0] | 输入           | PCI Target 写操作时的数<br>据输出信号。                                                                                  |                    |
| tg_data_in[31:0]  | 输出           | PCI Target 读操作时的数<br>据输入信号。                                                                                  |                    |
| tg_cbe_l[3:0]     | 输入           | PCI Target 字节使能信号,<br>低电平有效。                                                                                 |                    |
| tg_ready_l        | 输出           | 该信号有效时,代表 PCI to Ethernet 做好了接收或发送数据的准备,低电平有效。                                                               |                    |
| tg_write_I        | 输入           | PCI Target 写传输指示信<br>号,低电平有效。                                                                                |                    |
| tg_read_l         | 输入           | PCI Target 读传输指示信<br>号,低电平有效。                                                                                |                    |
| tg_stop_l         | 输出           | 数据传输停止信号,低电平<br>有效。                                                                                          |                    |
| tg_abort_I        | 输出           | 数据传输放弃信号,低电平<br>有效。                                                                                          |                    |
| tg_cmd_o[3:0]     | 输入           | PCI Target 传输命令信号。                                                                                           |                    |
| tg_bar_hit        | 输入           | 单比特基区选择信号。该信<br>号来自 PCI Target 中<br>tg_bar_hit[5:0]信号中的某<br>一位,用户可自定义的选<br>择,可以让 Ethernet IP 挂<br>载在所需要的基区上。 |                    |
| tg_access         | 输入           | 该信号有效时,表示 PCI<br>Target 正在对 Local 接口进<br>行访问。                                                                |                    |
| tg_value          | 输入           | PCI Target 在进行写传输                                                                                            |                    |

| 引脚                   | 方向 | 描述                                                                                                    | 备注 |
|----------------------|----|----------------------------------------------------------------------------------------------------|----|
|                      |    | 时,该信号有效,表示<br>tg_data_out[31:0]上的数<br>据有效;进行读传输时,该<br>信号有效表明<br>tg_data_in[31:0]上的数据<br>有效。                                                                  |    |
| Ethernet IP 接口       |    |                                                                                                    |    |
| speedis1000          | 输出 | 以太网速率选择信号,当<br>Ethernet IP 工作在 RGMII<br>或 GMII/MII 模式时,配置<br>IP 工作在 1000M 速率或<br>10M/100M 速率:<br>1:1000M<br>0:10M/100M                                       |    |
| speedis10            | 输出 | 以太网速率选择信号,当<br>IP 工作在 RGMII 模式且<br>speedis1000 为 0 时,配<br>置 IP 工作在 10M 速率<br>或 100M 速 率:<br>1:10M<br>0:100M<br><b>注!</b><br>当 speedis1000 为 1 时,<br>此配置管脚被忽略 |    |
| duplex_status        | 输出 | 以太网双工模式配置信号,<br>当 IP 工作在 RGMII、MII<br>或 GMII/MII 模式时,配置<br>IP 工作双工模式:<br>1:半双工<br>0:全双工                                                                      |    |
| rx_mac_clk           | 输入 | 用户侧接收时钟                                                                                                    |    |
| rx_mac_valid         | 输入 | 用户侧接收使能                                                                                                    |    |
| rx_mac_data          | 输入 | 用户侧接收数据                                                                                                    |    |
| rx_mac_last          | 输入 | 用户侧接收最后字节指示                                                                                                    |    |
| rx_mac_error         | 输入 | 用户侧接收错误帧指示                                                                                                    |    |
| rx_pause_req         | 输入 | 接收 pause 帧指示信号                                                                                                    |    |
| rx_pause_val         | 输入 | 接收 pause 帧<br>parameter 字段,代表本方<br>需要暂停时间                                                                                                    |    |
| rx_statistics_valid  | 输入 | 用户侧接收统计有效指示                                                                                                    |    |
| rx_statistics_vector | 输入 | 用户侧接收统计信息                                                                                                    |    |
| tx_mac_clk           | 输出 | 用户侧发送时钟                                                                                                    |    |
| tx_mac_valid         | 输出 | 用户侧发送使能                                                                                                    |    |

| 引脚                   | 方向 | 描述                                                                                                    | 备注 |
|----------------------|----|----------------------------------------------------------------------------------------------------|----|
| tx_mac_data          | 输出 | 用户侧发送数据                                                                                                    |    |
| tx_mac_last          | 输出 | 用户侧发送最后字节指示                                                                                                    |    |
| tx_mac_error         | 输出 | 用户侧发送错误帧指示                                                                                                    |    |
| tx_mac_ready         | 输出 | 用户侧发送握手信号,为 1<br>表示 tx_mac_data 被接<br>收                                                                                                    |    |
| tx_collision         | 输入 | 用户侧发送线路冲突指示<br>信号,为 1 表示此次发送<br>出现线路 冲突,用户需立<br>刻结束此次发送。此信号仅<br>在半双工时有效                                                                                                    |    |
| tx_retransmit        | 输入 | 用户侧发送重发指示信号,<br>此信号与 tx_collision 同<br>时出现,为 1 表示需要重<br>发此帧。此信号仅在半双工<br>时有效                                                                                                    |    |
| rx_fcs_fwd_ena       | 输出 | 接收 FCS Forward 功能:<br>1: 使能接收 FCS Forward<br>功能<br>0: 禁止接收 FCS Forward<br>功能                                                                                                    |    |
| rx_jumbo_ena         | 输出 | 接收 Jumbo 功能:<br>1:使能接收 Jumbo 功能<br>0:禁止接收 Jumbo 功能                                                                                                    |    |
| tx_pause_req         | 输出 | 发送 pause 帧使能信号                                                                                                    |    |
| tx_pause_val         | 输出 | 发送 pause 帧<br>parameter 字段,代表要求<br>对方暂停时间                                                                                                    |    |
| tx_pause_source_addr | 输出 | 发送 pause 帧源地址                                                                                                    |    |
| tx_ifg_delay_ena     | 输出 | 发送最小 IFG 配置使能:<br>1:使能最小 IFG 配置<br>0:禁止最小 IFG 配置,默<br>认最小 IFG 为 12 字节                                                                                                    |    |
| tx_ifg_delay         | 输出 | 发送最小 IFG:<br>当 tx_ifg_delay_ena 为 1<br>时, IP 发送最小 IFG 由<br>tx_ifg_delay 决定;<br>当 tx_ifg_delay 小于 8<br>时,最小 IFG 为 8;<br>当 tx_ifg_delay 大于等于<br>8 时,最小 IFG 为用户设<br>置值;<br>当 tx ifg delay ena 为 0 |    |

| 引脚                   | 方向 | 描述                                                                           | 备注 |
|----------------------|----|------------------------------------------------------------------------------|----|
|                      |    | 时,此设置无效。                                                                     |    |
| tx_fcs_fwd_ena       | 输出 | 发送 FCS Forward 功能:<br>1: 使能发送 FCS Forward<br>功能<br>0: 禁止发送 FCS Forward<br>功能 |    |
| tx_statistics_valid  | 输出 | 用户侧发送统计有效指示                                                                  |    |
| tx_statistics_vector | 输出 | 用户侧发送统计信息                                                                    |    |
| Clk                  | 输入 | Management 模块时钟输入                                                            |    |
| miim_phyad           | 输出 | PHY 地址                                                                       |    |
| miim_regad           | 输出 | 寄存器地址                                                                        |    |
| miim_wrdata          | 输出 | 写数据                                                                          |    |
| miim_wren            | 输出 | 写使能                                                                          |    |
| miim_rden            | 输出 | 读使能                                                                          |    |
| miim_rddata          | 输入 | 读数据                                                                          |    |
| miim_rddata_valid    | 输入 | 读数据有效                                                                        |    |
| miim_busy            | 输入 | MIIM 接口状态指示:<br>1: 正在读/写<br>0: 空闲                                            |    |

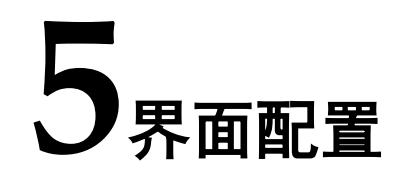

用户可以使用 IDE 中的 IP 内核生成器工具调用和配置高云 PCI to Ethernet IP。

## 1. 打开 IP Core Generator

用户建立工程后,单击左上角"Tools"选项卡,下拉单击"IP Core Generator"选项,即可打开 Gowin IP Core Generator,如图 5-1 所示。

图 5-1 打开 IP Core Generator

| 🐳 GOWIN FPGA Designer - [Design Summary]           |       |                 |                                              |       |
|----------------------------------------------------|-------|-----------------|----------------------------------------------|-------|
| File Edit Project Tools Window Help                |       |                 |                                              | _ 8 × |
| 📄 🗁 拱 🎼 💡 Start Page                               | × 1   |                 |                                              |       |
| Design Synplify Pro                                | 8 ×   |                 |                                              | _     |
| 🔺 🧰 fpga_project 🔀 Gowin Analyzer Oscilloscope t.g | iprj] |                 | General                                      |       |
| GW2A-LV1 Schematic Viewer                          |       | Project File:   | E:\fpgaprj\pe\fpga_project\fpga_project.gprj |       |
| IP Core Generator                                  |       | Synthesis Tool: | GowinSynthesis                               |       |
| Programmer                                         |       |                 |                                              |       |
| HoorPlanner                                        |       |                 | Target Device                                |       |
| Timing Constraints Editor                          |       | Part Number:    | GW2A-LV18PG2565C8/I7                         |       |
| 🛠 Options                                          |       | Series:         | GW2A                                         |       |
|                                                    |       | Device:         | GW2A-18                                      |       |
|                                                    |       | Package:        | PBGA256S                                     |       |
|                                                    |       | Speed Grade:    | C8/I7                                        |       |
|                                                    |       | Core Voltage:   | LV                                           |       |
|                                                    |       |                 |                                              |       |
| Design Process Hierarchy                           | 9     | Start Page 🛛 🗵  | Design Summary 🔀                             |       |
| Console                                            |       |                 |                                              | 8 ×   |
|                                                    |       |                 |                                              |       |
| %                                                  |       |                 |                                              |       |
| Console Message                                    |       |                 |                                              |       |

#### 2. 打开 PCI to Ethernet IP 核

单击 "Interface and Interconnect"选项,双击 "PCI to Ethernet",打开 PCI to Ethernet IP 核的配置界面,如图 5-2 所示。

| GOWIN FPGA Designer - [IP Core Generator |                                     |                                                     |
|------------------------------------------|-------------------------------------|-----------------------------------------------------|
| 爲 File Edit Project Tools Window He      | łp                                  | _ <i>B</i> ×                                        |
| 🗋 🗁 🗟 🖷 🔚 🖛 🔺 🍾 🗅                        | 🛍 🖌 🔀 🚼 🚷 👬                         |                                                     |
| Design & ×                               | Target Device: GW2A-LV18PG256SC8/I7 |                                                     |
| 🔺 🧰 fpga_project - [E:\fpgaprj\pe\fpga   | Filter                              |                                                     |
| GW2A-LV18PG256SC8/I7                     |                                     |                                                     |
|                                          | A Interface and Interconnect        | PCI to Ethernet                                     |
|                                          | AHB Bus Arbiter                     |                                                     |
|                                          | 💑 CAN                               | Information                                         |
|                                          | A I2C MASTER                        |                                                     |
|                                          | A I3C DDR eXtension                 | Type: PCI to Ethernet                               |
|                                          | 💑 I3C SDR 🗉                         | Vendor: GOWIN Semiconductor                         |
|                                          | 💑 MIPI RX                           | Summary                                             |
|                                          | MIPI RX Advance                     | Summary                                             |
|                                          | MIPI TX Advance                     | The Gowin PCI to Ethernet IP realizes mutual        |
|                                          | 👶 PCI Target                        | communication between Gowin PCI Target IP and Gowin |
|                                          | PCI to CAN                          | Triple Speed Ethernet MAC IP.                       |
|                                          | SDIO Slave Controller               |                                                     |
|                                          | SDIO_SPI                            | Reference                                           |
|                                          | 💑 SDIO_UART 🗸 🗸                     |                                                     |
|                                          |                                     | Reference documents(CN) - IP reference designs and  |
| Design Process Hierarchy                 | V Start Page 🔝 Design Sumr          | nary 🔝 🚷 IP Core Generator 🗵                        |
| Console                                  |                                     | 5 ×                                                 |
|                                          |                                     |                                                     |
|                                          |                                     |                                                     |
|                                          |                                     |                                                     |
|                                          |                                     |                                                     |
| 96                                       |                                     |                                                     |
| Console Message                          |                                     |                                                     |
|                                          |                                     |                                                     |
|                                          |                                     |                                                     |

#### 图 5-2 打开 PCI to Ethernet IP 核

#### 3. PCI to Ethernet IP 核端口界面 配置界面左侧为 PCI to Ethernet IP 核的接口

۹ 🔍

配置界面左侧为 PCI to Ethernet IP 核的接口示意图,如图 5-3 所示。 图 5-3 PCI to Ethernet IP 核接口示意图 ? X 🐝 IP Customization **PCI to Ethernet** General Part Number: GW2A-LV18PG256SC8/I7 GW2A-18 Device: Create In: E:\fpgaprj\pe\fpga\_project\src\pci\_to\_ethernet ... File Name: pci\_to\_ethernet Module Name: PCI\_to\_Ethernet\_Top Language: Verilog Synthesis Tool: GowinSynthesis -Options Generation Config ☑ Disable I/O Insertion

4. 打开 Help 文档

可以单击位于图 5-3 右下角的 "Help" 按钮可以查看配置界面中各个选项的简单英文介绍, 方便用户快速完成对 IP 核的配置。Help 文档选项介

OK Cancel Help

绍顺序和界面顺序一致,如图 5-4 所示。

#### 图 5-4 Help 文档

#### **PCI to Ethernet**

#### Information

Type: PCI to Ethernet Vendor: GOWIN Semiconductor

#### Summary

The Gowin PCI to Ethernet IP realizes mutual communication between Gowin PCI Target IP and Gowin Triple Speed Ethernet MAC IP.

#### Reference

Reference documents(CN) - IP reference designs and user guide

Reference documents(EN) - IP reference designs and user guide

#### 5. 配置基本信息

在配置界面的上部分是工程基本信息配置界面,本文芯片型号选择 "GW2A-18"为例,封装选择"PG256"。"Module Name"选项后面是 工程产生后顶层文件的名字,默认为"PCI\_to\_Ethernet\_Top",用户可 自行修改。"File Name"是 IP 核文件产生的文件夹,存放 PCI to Ethernet IP 核所需文件,默认为"pci\_to\_ethernet",用户可自行修改路径。 "Create In"选项是 IP 核文件夹产生路径,默认为"\工程路径 \src\pci\_to\_ethernet",用户可自行修改路径。

#### 图 5-5 基本信息配置界面

| - ( - | 01 | 20 | IC CO |  |
|-------|----|----|-------|--|
|       | CI | 10 | 10    |  |

| Device:    | GW2A-18                                        | Part Number:    | GW2A-LV18PG256SC8/I7 |  |
|------------|------------------------------------------------|-----------------|----------------------|--|
| Create In: | E:\fpgaprj\pe\fpga_project\src\pci_to_ethernet |                 |                      |  |
| File Name: | pci_to_ethernet                                | Module Name:    | PCI_to_Ethernet_Top  |  |
| Language:  | Verilog 🔻                                      | Synthesis Tool: | GowinSynthesis 🔹     |  |

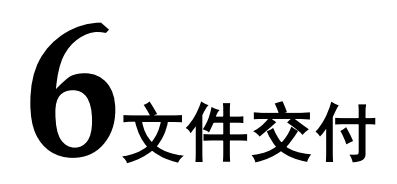

Gowin PCI to Ethernet IP 交付文件主要包含两个部分: 文档以及设计源代码。

## 6.1 文档

文件夹主要包含用户指南 PDF 文档。

### 表 6-1 文档列表

| 名称                                     | 描述                      |
|----------------------------------------|-------------------------|
| IPUG754, Gowin PCI to Ethernet IP 用户指南 | 高云 PCI to Ethernet 用户手册 |

## 6.2 设计源代码

加密代码文件夹包含 Gowin PCI to Ethernet IP 的 RTL 加密代码,供GUI 使用,以配合高云云源软件产生用户所需的 IP 核。

#### 表 6-2 PCI to Ethernet 设计源代码列表

| 名称                | 描述                     |  |
|-------------------|------------------------|--|
| pci_to_ethernet.v | IP 核顶层文件,给用户提供接口信息,加密。 |  |

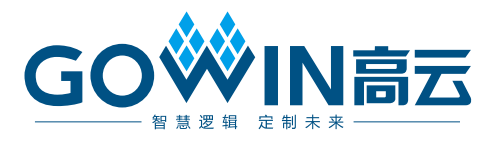